## Создание накладной с доставкой через подрядчика DHL

- 1. Во вкладке получатель, в поле Индекс внесите 101000, появится город MOSCOW выбрать его.
- 2. Правильный индекс получателя и населенный пункт необходимо вписать в строку Дополнительно и/или в строку Корпус, этаж, офис.

| правитель                                                 | Получатель                  |   |                 |                        |
|-----------------------------------------------------------|-----------------------------|---|-----------------|------------------------|
| пания отправителя<br>пания отправителя<br>акт отправителя | Компания Контакт            | ~ |                 |                        |
| Отметить обязательные                                     | поля                        |   |                 |                        |
| D Получателя                                              |                             |   | Контактное лицо | Контакт                |
| Название компании *                                       | Компания                    |   | Телефон *       | 1111111                |
| Улица* / Номер дома                                       | Главная 11                  |   | Дополнительный  |                        |
| Корпус, этаж                                              | 645004 поселок Первомайский |   | eMail адрес     |                        |
| Дополнительно                                             |                             |   | Плательщик:     |                        |
| Страна *                                                  | Russian Federation 🔹        |   | Особая отметка  | [                      |
| Почтовый индекс *                                         | 101000 На іти индекс        |   | 🔲 Уведомление п | о eMail для получателя |
| Город*                                                    | MOSCOW                      |   | Настроить       |                        |
| Район                                                     |                             |   | уведомлени      | nn                     |

3. Переходи во вкладку Детали отправления, кликаем на кнопку Услуги DHL и выбираем тип доставки **Domestic Third Party.** Дальше накладная создается как обычно.

| 🖲 Доку              |                                                                                                    |                                                                                                    | Дата отправления *                                 |                                                          |                                                                                        |
|---------------------|----------------------------------------------------------------------------------------------------|----------------------------------------------------------------------------------------------------|----------------------------------------------------|----------------------------------------------------------|----------------------------------------------------------------------------------------|
|                     | менты                                                                                                    |                                                                                                    | Код отправите                                      | еля* код отпра                                           | вителя                                                                                 |
| 🔵 Не-д              | окументы                                                                                                    |                                                                                                    | Описание*                                          | документ                                                 | гы                                                                                     |
| Доступн             | ные услуги                                                                                                    | <b>-</b>                                                                                                    | 2                                                  | Самое поздний в                                          | ызов                                                                                   |
| вноор 🖨             | услуга 🖨                                                                                                    | Доставить до 🗢                                                                                                    | Заказать до 🖨                                      | курьера 🚖                                                | Стоимость 🖨                                                                            |
|                     | Domestic Express 9:00                                                                                                    | 22. May. 2015 before 9:00                                                                                                    | 16:45                                              | 19:10                                                    |                                                                                        |
|                     |                                                                                                    |                                                                                                    |                                                    | 10.10                                                    | 2197,80 RUB                                                                            |
|                     | Domestic Express 10:30                                                                                                    | 22. May. 2015 before 10:30                                                                                                    | 16:45                                              | 18:10                                                    | 2197,80 RUB<br>2197,80 RUB                                                             |
|                     | Domestic Express 10:30<br>Domestic Express 12:00                                                                               | 22. May. 2015 before 10:30<br>22. May. 2015 before 12:00                                                                                                    | 16:45<br>16:45                                     | 18:10<br>18:10                                           | 2197,80 RUB<br>2197,80 RUB<br>1898,10 RUB                                              |
| <ul> <li></li></ul> | Domestic Express 10:30<br>Domestic Express 12:00<br>Domestic Third Party                                                       | 22. May. 2015 before 10:30<br>22. May. 2015 before 12:00<br>22. May. 2015 end of day                                                                                       | 16:45<br>16:45<br>16:45                            | 18:10<br>18:10<br>18:10                                  | 2197,80 RUB<br>2197,80 RUB<br>1898,10 RUB<br>1653,90 RUB                               |
|                     | Domestic Express 10:30<br>Domestic Express 12:00<br>Domestic Third Party<br>Domestic Medical Express                           | 22. May. 2015 before 10:30<br>22. May. 2015 before 12:00<br>22. May. 2015 end of day<br>22. May. 2015 before 9:00                                                          | 16:45<br>16:45<br>16:45<br>16:45                   | 18:10<br>18:10<br>18:10<br>18:10<br>18:10                | 2197,80 RUB<br>2197,80 RUB<br>1898,10 RUB<br>1653,90 RUB<br>1465,20 RUB                |
| 2                   | Domestic Express 10:30<br>Domestic Express 12:00<br>Domestic Third Party<br>Domestic Medical Express<br>Domestic Express 18:00 | 22. May. 2015 before 10:30           22. May. 2015 before 12:00           22. May. 2015 end of day           22. May. 2015 before 9:00           22. May. 2015 end of day  | 16:45<br>16:45<br>16:45<br>16:45<br>16:45          | 18:10<br>18:10<br>18:10<br>18:10<br>18:10<br>18:10       | 2197,80 RUB<br>2197,80 RUB<br>1898,10 RUB<br>1653,90 RUB<br>1465,20 RUB<br>1254,30 RUB |
|                     | Domestic Express 10:30<br>Domestic Express 12:00<br>Domestic Third Party<br>Domestic Medical Express<br>Domestic Express 18:00 | 22. May. 2015 before 10:30<br>22. May. 2015 before 12:00<br>22. May. 2015 end of day<br>22. May. 2015 before 9:00<br>22. May. 2015 before 9:00<br>22. May. 2015 end of day | 16:45<br>16:45<br>16:45<br>16:45<br>16:45<br>16:45 | 18:10<br>18:10<br>18:10<br>18:10<br>18:10<br>Homep mecta | 2197,80 RUB<br>2197,80 RUB<br>1898,10 RUB<br>1653,90 RUB<br>1465,20 RUB<br>1254,30 RUB |